## HP Color LaserJet CP3525 シリーズ – セキュリティ/認証

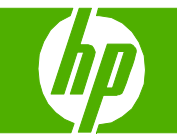

## セキュリティ機能

| 操作             | 手順                                                                                                    |
|----------------|----------------------------------------------------------------------------------------------------|
| 内蔵 Web サーバーの保護 | 内蔵 Web サーバにパスワードを割り当てて、権限のないユーザーが製品の設定を変更でき<br>ないようにします。                                                                                                    |
|                | 1 製品の IP アドレスをブラウザのアドレス行に入力して、内蔵 Web サーバを開きます。                                                                                                    |
|                | 2 [設定] タブをクリックします。                                                                                                    |
|                | 3 ウィンドウの左側で、 <b>[セキュリティ]</b> メニューをクリックします。                                                                                                    |
|                | <b>4 [デバイス セキュリティの設定]</b> ボタンをクリックします。                                                                                                    |
|                | 5 [デバイスのパスワード] 領域で、[新規パスワード] の横に新しいパスワードを入力し、<br>[パスワードの確認] の横にもう一度新しいパスワードを入力します。                                                                                    |
|                | 6 [適用] をクリックします。パスワードをメモして、安全な場所に保管してください。                                                                                                    |
| セキュア ディスク消去    | プリンタのハード ドライブの削除したデータが不正にアクセスされるのを防ぐには、HP<br>Web Jetadmin ソフトウェアの セキュア ディスク消去機能を使います。この機能を使用す<br>ると、印刷ジョブをハード ドライブから安全に消去することができます。                                   |
|                | セキュア ディスク消去機能には、次のレベルのディスク セキュリティが用意されてい<br>ます。                                                                                                    |
|                | <ul> <li>非セキュア高速消去。これは、単純なファイル テーブル消去機能です。ファイルへの<br/>アクセスは削除されますが、実際のデータはその後のデータ保存操作によって上書きさ<br/>れるまでディスクに残ります。これは最も高速なモードです。非セキュア高速消去は<br/>デフォルトの消去モードです。</li> </ul> |
|                | <ul> <li>セキュア高速消去。ファイルへのアクセスが削除され、固定の同一文字パターンでデータが上書きされます。これは非セキュア高速消去よりも低速ですが、すべてのデータが上書きされます。安全な高速消去は、米国国防総省 5220-22.M ディスクメディア消去に関する要件を満たしています。</li> </ul>         |

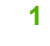

## HP Color LaserJet CP3525 シリーズ – セキュリティ/認証

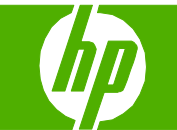

| 操作               | 手順                                                                                                    |
|------------------|----------------------------------------------------------------------------------------------------|
| セキュア ディスク消去 (続き) | <ul> <li>セキュアフォーマット消去。このレベルは、Secure Fast Erase モードと似ています。<br/>さらに、データが永続的に残されないアルゴリズムを使用して、データは繰り返し上書<br/>きされます。このモードは性能に影響します。Secure Sanitizing Erase はディスク<br/>メディアの消去に関する米国国防省 5220-22.M 要件に適合します。</li> </ul> |
| 影響されるデータ         | Secure Disk Erase 機能に影響される (対象となる) データは、印刷プロセス中に作成された<br>一時ファイル、保存ジョブ、試し刷り後に保留ジョブ、ディスクベースのフォント、<br>ディスクベースのマクロ (フォーム)、アドレス帳、および HP およびサードパーティの<br>アプリケーションが含まれます。                                                |
|                  | <mark>注記</mark> :保存したジョブは、適切な消去モードを設定した後で、プリンタの <b>[ジョブ取得]</b><br>メニューで削除した場合だけ安全に上書きされます。                                                                                                    |
|                  | この機能は、デフォルト設定、ページ数などのデータを保存するのに使用されるフラッ<br>シュベースの非揮発性 RAM (NVRAM) に保存されているデータには影響を与えません。こ<br>の機能は、システム RAM ディスク (使用している場合) に保存されているデータには影響<br>を与えません。この機能は、フラッシュベースのシステム ブート RAM に保存されている<br>データには影響を与えません。      |
|                  | セキュアディスク消去モードを変更しても、変更前からあったデータが上書きされること<br>はなく、ディスク全体が直ちにクリーニングされることもありません。消去モードの変更<br>後に、プリンタがジョブの一時データを消去する方法が変わるだけです。                                                                                        |
| ジョブ保存            | プライベート ジョブを安全に印刷するには、個人ジョブ機能を使用します。ジョブは、<br>コントロール パネルで正しい PIN を入力した場合だけ印刷できます。                                                                                                    |

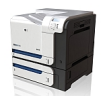

## HP Color LaserJet CP3525 シリーズ – セキュリティ/認証

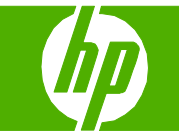

| 操作                      | 手順                                                                                                    |
|-------------------------|----------------------------------------------------------------------------------------------------|
| コントロール パネル メニューの<br>ロック | プリンタの設定が権限のないユーザーによって変更されるのを防ぐには、コント<br>ロール パネルのメニューをロックします。HP Web Jetadmin を使用すると、複<br>数のプリンタで同時にコントロール パネル メニューをロックできます。 |
|                         | 1 HP Web Jetadmin プログラムを起動します。                                                                                             |
|                         | 2 [Navigation] パネルのドロップダウン リストの [DEVICE MANAGEMEN] フォルダを<br>開きます。[DEVICE LISTS] フォルダに移動します。                                |
|                         | 3 製品を選択します。                                                                                                    |
|                         | 4 [Device Tools] ドロップダウン リストで、[Configure] を選択します。                                                                          |
|                         | 5 [Configuration Categories] リストから [Security] を選択します。                                                                      |
|                         | 6 <b>デバイスのパスワード</b> を入力します。                                                                                                |
|                         | 7 [Control Panel Access] セクションで、[Maximum Lock] を選択します。これに<br>よって、権限のないユーザーが設定にアクセスできなくなります。                                |

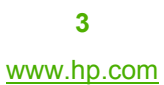

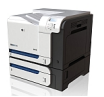

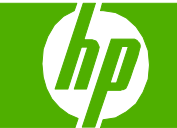

| 操作             | 手順                                                                                                    |  |
|----------------|----------------------------------------------------------------------------------------------------|--|
| フォーマッタ ケージのロック | プリンタの背面にあるフォーマッタ ケージには、セキュリティ ケーブルを接続す<br>るためのスロットがあります。フォーマッタ ケージをロックすることで、有効な<br>コンポーネントがフォーマッタから外れるのを防ぐことができます。 |  |

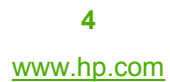

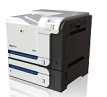